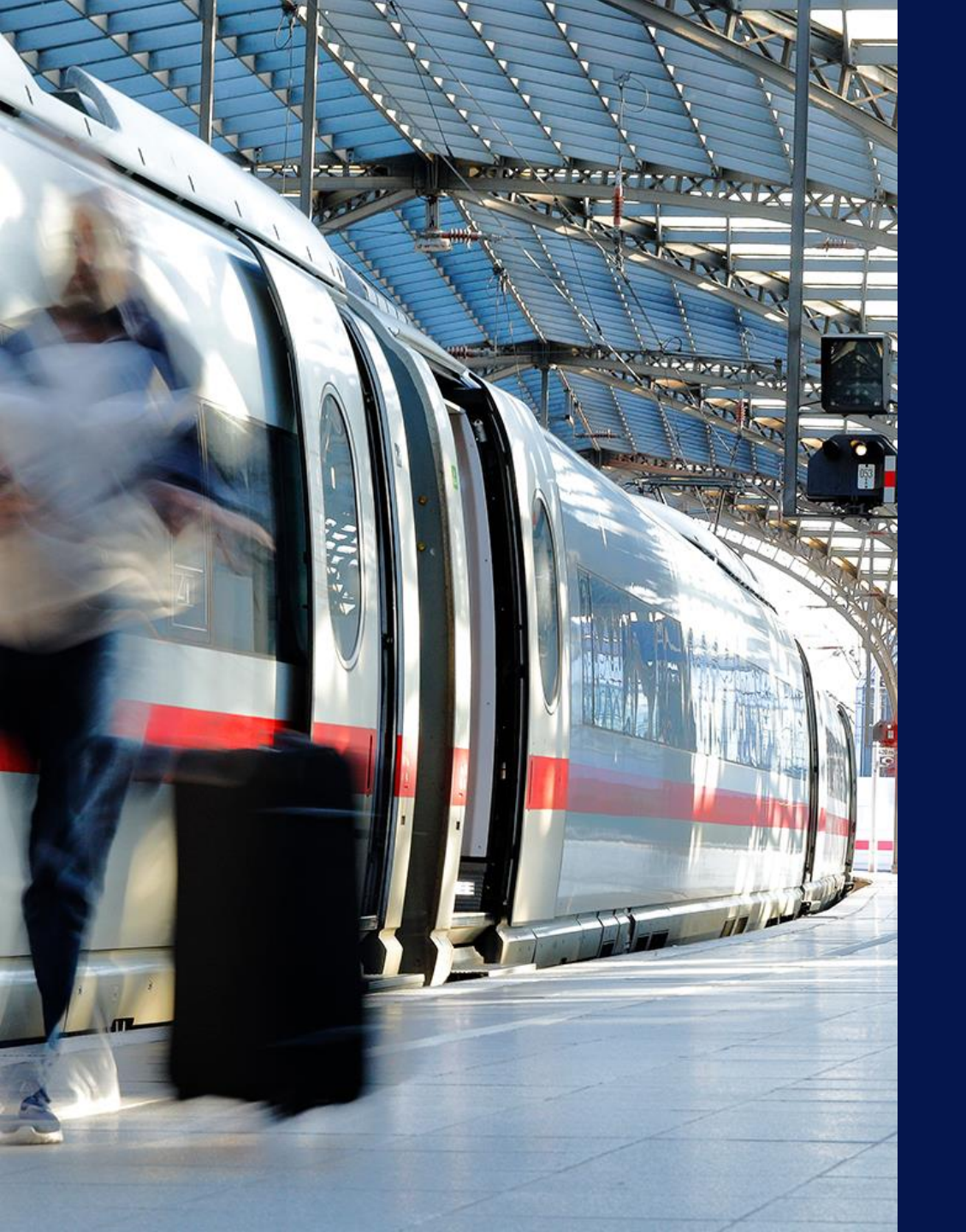

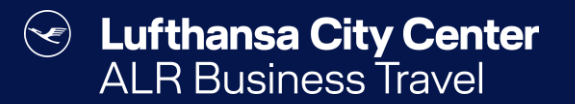

## Bahnbuchung

#### **Bahnbuchung starten**

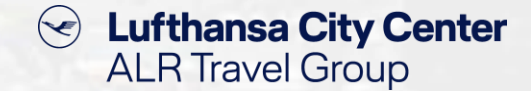

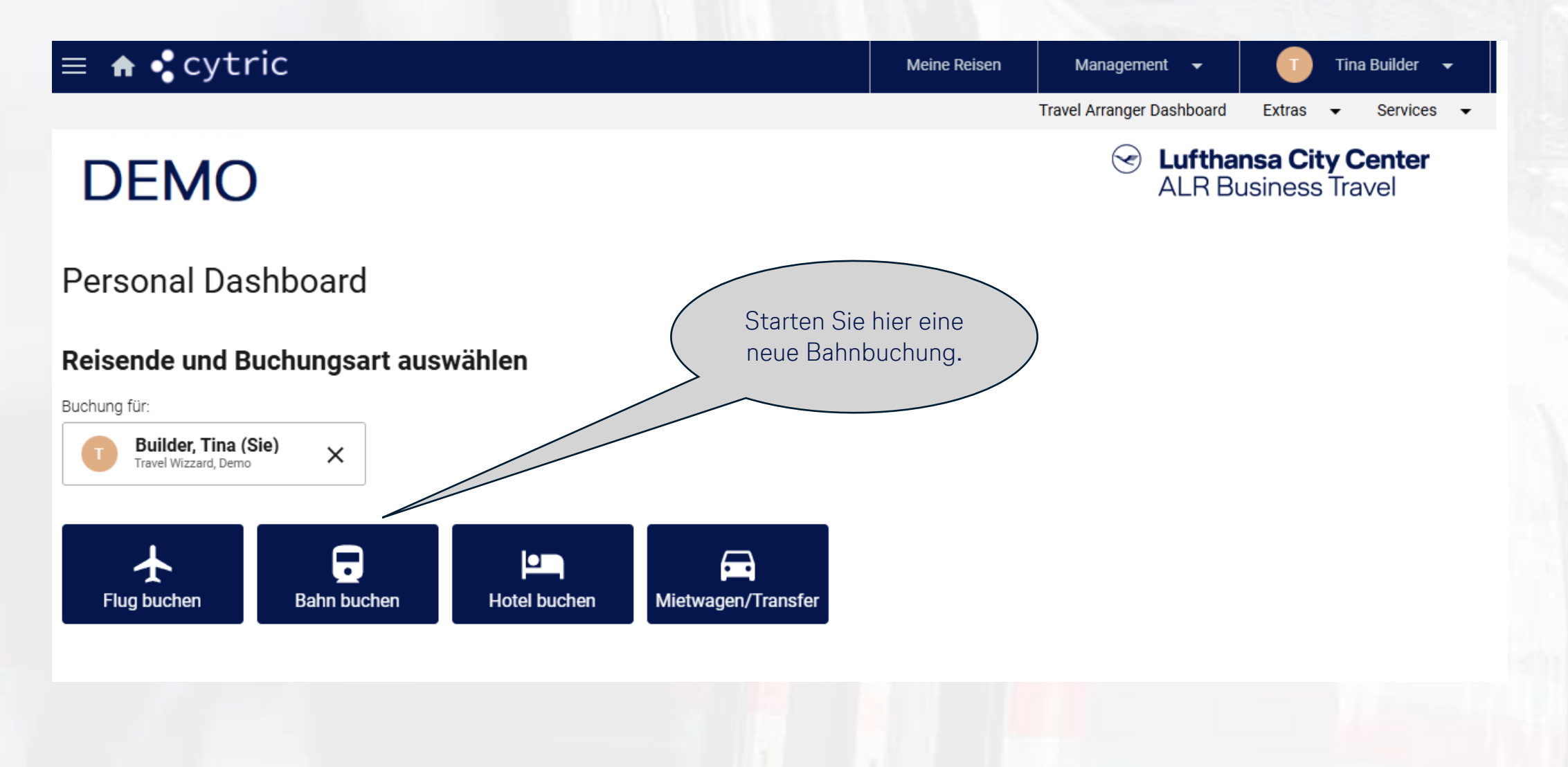

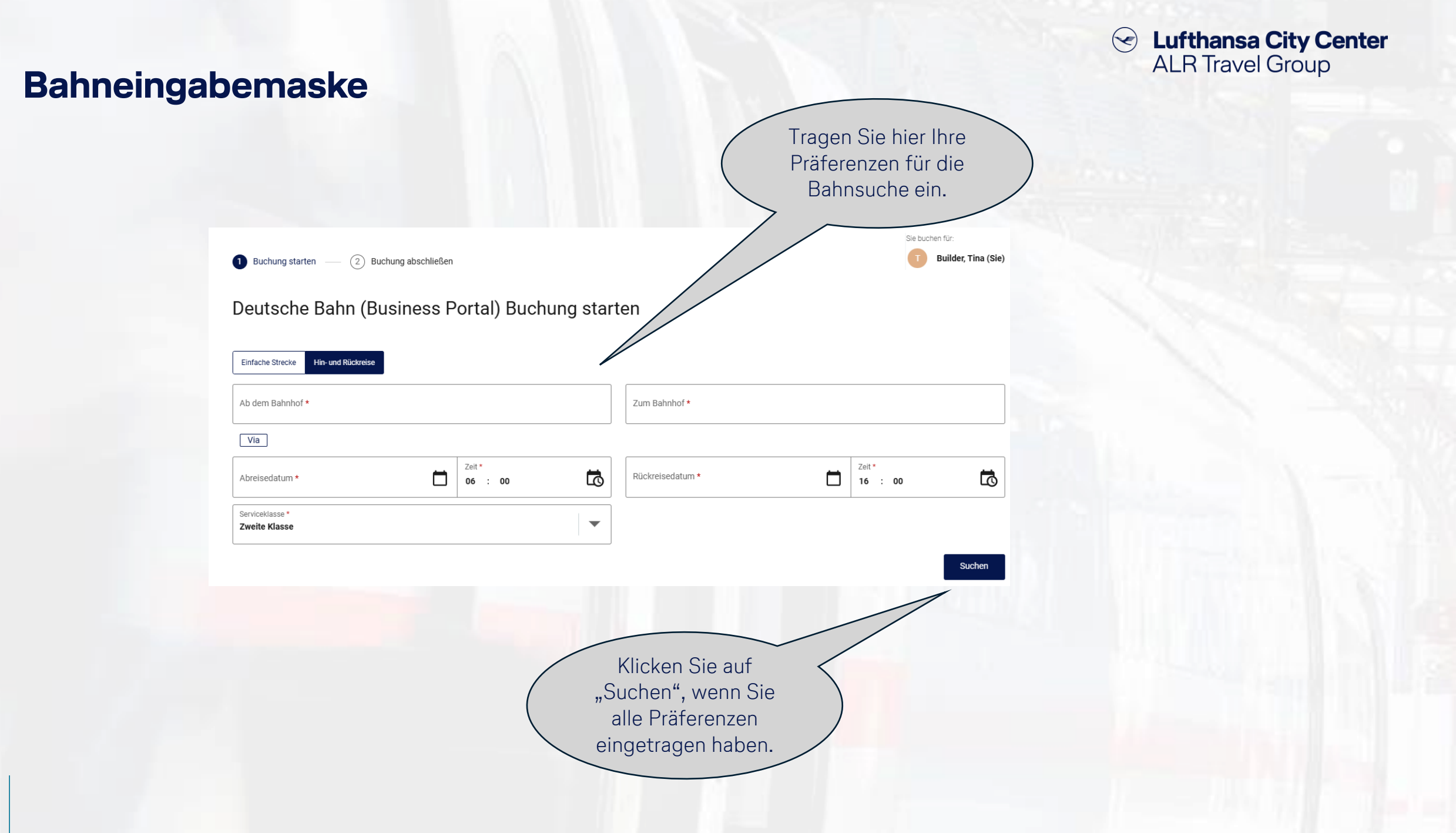

#### Weiterleitungsseite zum bahn.business Portal

| 🤣 Buchung startan — 🕘 Buchu | ing abschließen                                                              | Sis buchan Cr.<br>Builder, Tina (Bie)                     | Die           |
|-----------------------------|------------------------------------------------------------------------------|-----------------------------------------------------------|---------------|
| Deutsche Bahn (Bus          | siness Portal) Buchung abschließen                                           |                                                           |               |
| Y DB Cautache Bahn          | APR KOIn Hbf<br>15 06:00                                                     | k0in<br>::                                                | A Re          |
| DB Cautacha Bahn            | APR Heldelberg Hbf<br>16 16:00                                               | münchen<br>:                                              | Fa            |
|                             |                                                                              |                                                           |               |
| Bezeichnung der Reise       |                                                                              |                                                           |               |
| Duten des Reisenden         | Frau Tina Builder, onlinesolutiona@icc-air.de, onlinesolutiona@icc-air.de, + | 41224667                                                  |               |
| Zahlung/Garantie            | loc-eit/ DmbH TP (TP) 1220000003365, 1/2028                                  | × /                                                       | /             |
| Rechnungsanschrift          | Ette geben Sie Informationen an                                              | ×                                                         |               |
| Lieferanschrift             | Bitta gaben Sia Informationan an                                             |                                                           |               |
| Welflere Informationen      | 123                                                                          | v                                                         |               |
| Bahn-Discount-Karle         | Kaina Karta hintarlagt                                                       | ~                                                         |               |
| Vieltelsendennummer         | Kaine Karta hintarlagt                                                       | ×                                                         |               |
| Mit Klick a                 | uf "Weiter zu",                                                              |                                                           |               |
| gelang                      | jen Sie zur                                                                  | +491224667                                                | Falls Ihre Ba |
| Verbindung                  | jssuche bei der                                                              |                                                           | hintorloct in |
| Deutso                      | chen Bahn.                                                                   | 000.6                                                     | diocobier     |
|                             |                                                                              | 0,00 € Weiter zu<br>Gesampnis Weiter zu                   |               |
|                             |                                                                              | 0,00 €<br>Gesemtpreis Weiter zu<br>(Deutsche Behn-Portal) | diese hier    |

4

Die Bezahlung erfolgt gemäß den mit Ihrer Firma vereinbarten Modalitäten über eine zentrale Reisestellenkarte oder über eine personenbezogene Kreditkarte. Falls beides möglich ist, können Sie hier zwischen der Firmenkreditkarte und der persönlichen Karte wählen.

 $(\checkmark)$ 

Lufthansa City Center

**ALR Travel Group** 

Bevor Sie zum Bahnportal weitergeleitet werden, haben Sie noch die Möglichkeit, Zusatzdaten für die Verarbeitung der Reisekosten anzugeben.

Falls Ihre Bahncard noch nicht in Ihrem Profil hinterlegt ist, können Sie diese hier noch für die Suche hinzufügen.

Content Content Content ALR Travel Group

## **Buchungsmaske im bahn.business Portal**

| Hinfahrt   Rückfahrt   Angel     ●   ●   ●                         | oote Kundendaten       | Zahlung Prüfen                     | Abbrechen                               | Liefert die Suche auf Anhieb<br>nicht die gewünschten<br>Ergebnisse, können Sie die<br>Abfrageparameter über<br>"Anfrage ändern" anpassen. |
|--------------------------------------------------------------------|------------------------|------------------------------------|-----------------------------------------|----------------------------------------------------------------------------------------------------|
| 🕈 Köln Hbf – Heidelberg Hbf 🔹 1 Person (27-64 Jahr                 | re) 📧 keine Ermäßigung | ≉ Schneilste Verbindungen anzeigen | Anfrage ändern 🖍                        |                                                                                                    |
| Hinfahrt Do. 7. Nov. 2024 Geschäftlic                              | 3                      | <b>e</b> u                         | Jnsere Bestpreise anzeigen <sup>1</sup> |                                                                                                    |
| O5:53 - O9:45   3h 52min   2 Umstiege     ICE 23     Köln Hbf      | Details 🗸              | SE14 S<br>Heidelberg H             | :<br>ab <b>27,99 €</b><br>Weiter        | Wenn Sie sich für eine<br>Bahnverbindung<br>entschieden haben,<br>klicken Sie auf "Weiter".                                                |
| <b>06:00 – 08:51</b>   2h 51min   1 Umstieg<br>ICE 811<br>Köln Hbf | Details 🗸              | RE 68<br>Heidelberg H              | ab <b>25,99 €</b><br>Hof Weiter         |                                                                                                    |
| 06:21 - 08:44   2h 23min   2 Umstiege<br>S ☆<br>Köln Hbf           | ICE 101<br>Details 💙   | <b>S 3</b><br>Heidelberg H         | :<br>ab <b>29,49 €</b><br>Hbf Weiter    |                                                                                                    |

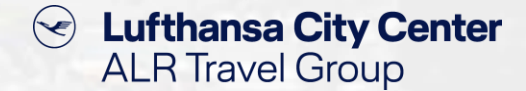

#### **Tarifauswahl im bahn.business Portal**

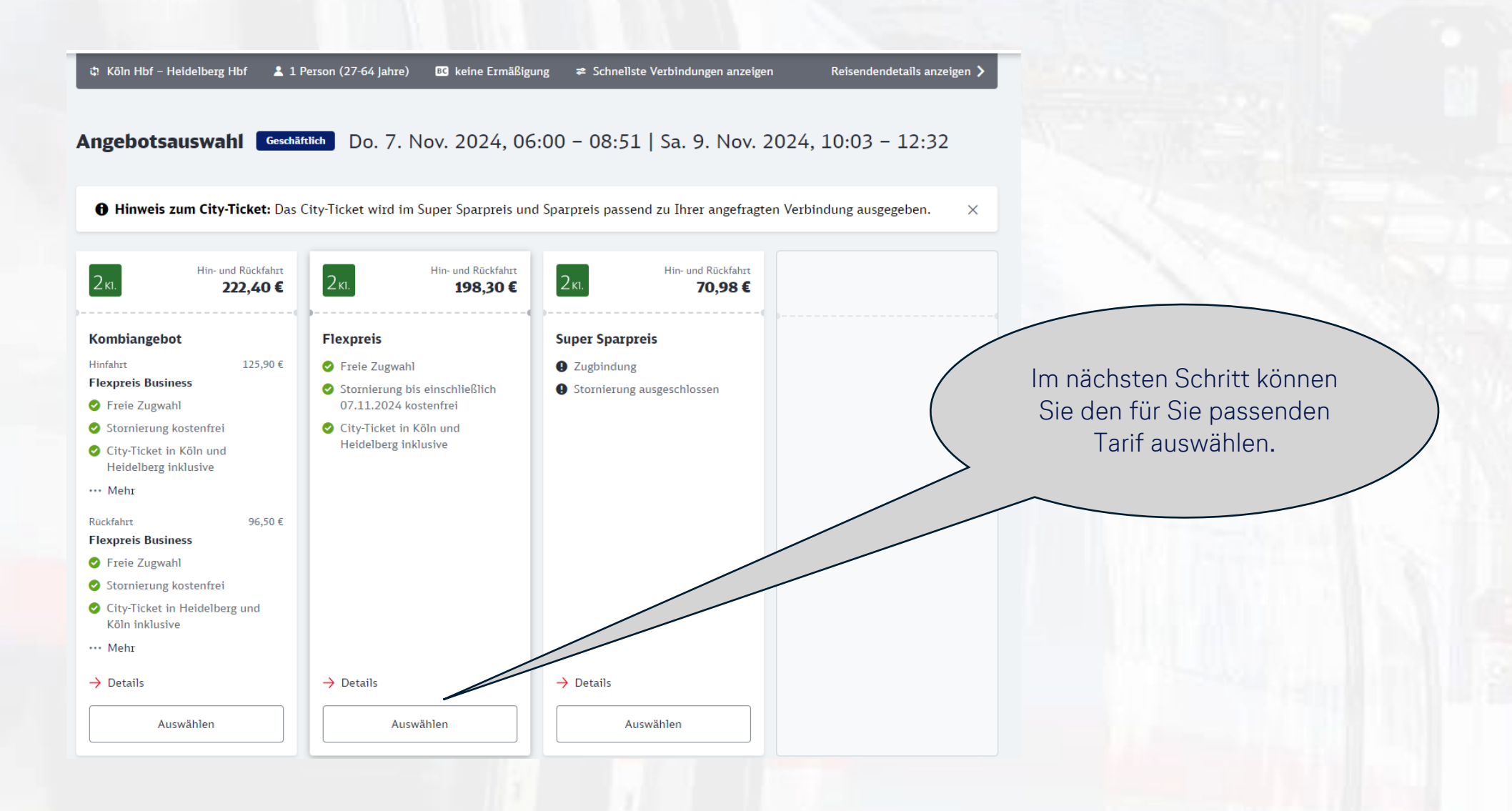

6

Lufthansa City Center  $\langle \checkmark \rangle$ ALR Travel Group

### Auswahl von optionalen Zusatzleistungen

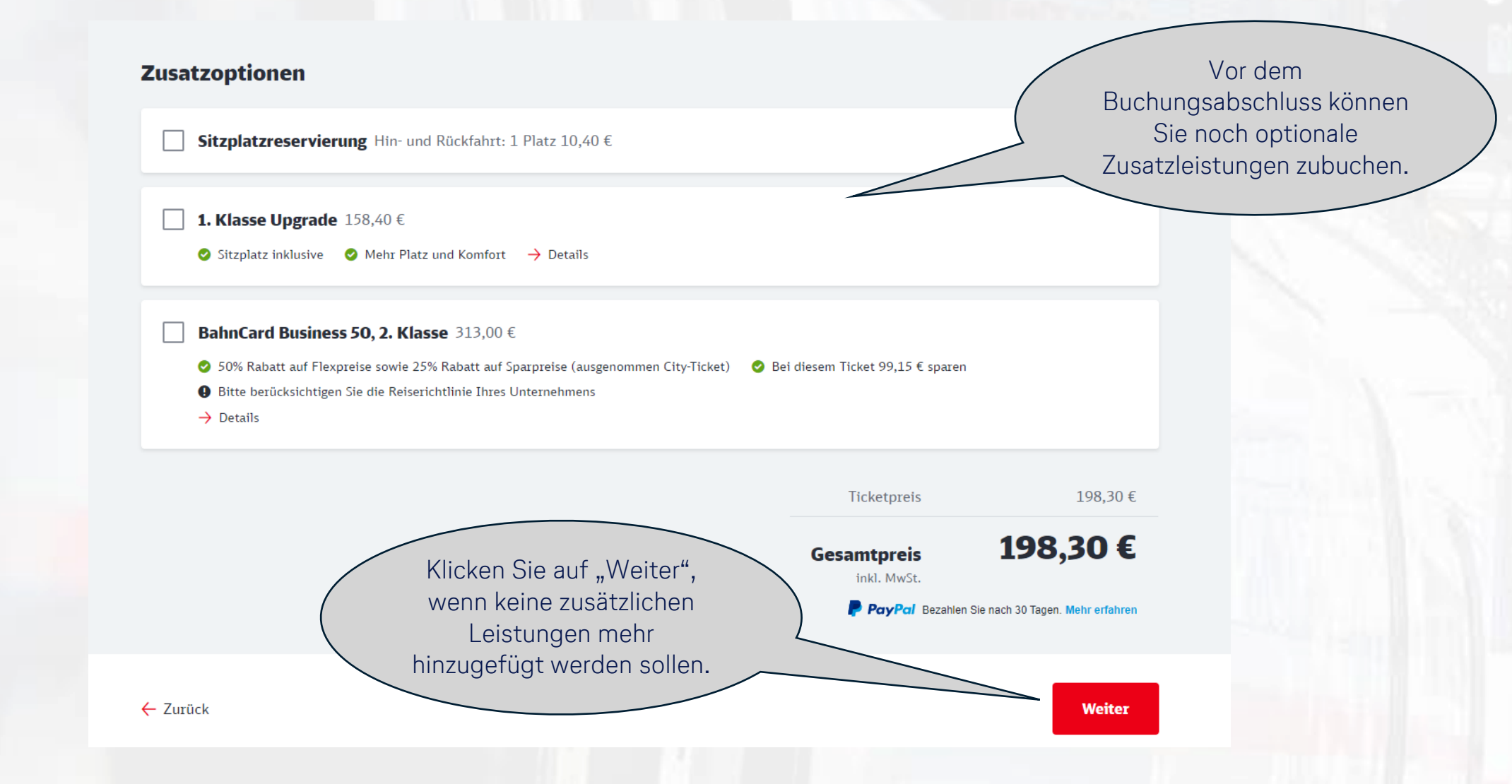

Content Content Conten

## Erfassung der Rechnungsadresse

8

|                                        |   |                                                                  |   |                | (      | Rechr            | nungsadresse und<br>che Angaben werden |  |
|----------------------------------------|---|------------------------------------------------------------------|---|----------------|--------|------------------|----------------------------------------|--|
| ~                                      |   | Rechnungsadresse                                                 |   |                | 5      | automa<br>das ba | itisch von Cytric an                   |  |
| ~                                      |   | Unternehmen/Institution*<br>Handbuch München GmbH                | 0 |                |        |                  | übertragen.                            |  |
| e'                                     | 0 | Anrede<br>Frau V                                                 |   |                |        |                  |                                        |  |
| ne*                                    | 0 | Titel 🗸                                                          |   |                |        |                  |                                        |  |
| ſ                                      | U | Vorname<br>Simone                                                | ٥ |                |        |                  |                                        |  |
| E-Mail-Adresse"<br>e.hobler@lcc-alr.de | 8 | Nachname<br>Hobler                                               | ٥ |                |        |                  |                                        |  |
|                                        |   | Straße und Hausnummer*<br>Garmischer Str. 35                     | ٢ |                |        |                  |                                        |  |
|                                        |   | Adresszusatz                                                     | Θ |                |        |                  |                                        |  |
|                                        |   | PLZ*<br>81373                                                    | ٢ |                |        |                  |                                        |  |
|                                        |   | <sub>Ort</sub> *<br>Muenchen                                     | ٥ |                |        |                  |                                        |  |
|                                        |   | Land*<br>Deutschland                                             | ~ |                |        |                  |                                        |  |
|                                        |   | E-Mail-Adresse für Rechnungsversand"<br>simone.hobler@lcc-alr.de | 0 |                |        |                  |                                        |  |
|                                        |   |                                                                  |   |                |        | $\left( \right)$ | Klicken Sie auf                        |  |
|                                        |   |                                                                  |   | Gesamtpreis 19 | 98,30€ | 5                | "Weiter".                              |  |

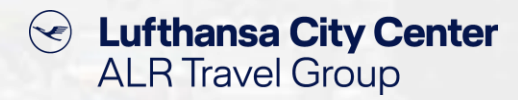

### Abrechnung der Bahnbuchung

| DB Hinfahrt Rückfahrt Angebote Kundendaten Zahlung Prüfen Abbrechen ×                                                                                                    | Die Zahlungsmodalitäten<br>sowie die                                          |
|----------------------------------------------------------------------------------------------------|-------------------------------------------------------------------------------|
| Wie möchten Sie zahlen? Geschäftlich                                                                                                    | abrechnungsrelevanten<br>Zusatzdaten werden von<br>Cytric übernommen und sind |
| ● ₩ VISA ···· 1111                                                                                                    | bereits vorausgefüllt.                                                        |
| Simone Hobler gültig bis 01/2025                                                                                                    |                                                                               |
| Dieses Zahlungsmittel wurde von Ihrem Unternehmen für diese Buchung vorbelegt. Ist in Ihrem Kundenkonto ein Zahlungsmittel gespeichert, wird dieses hier zusätzlich angezeigt. |                                                                               |
| 🔿 🖻 Andere Kreditkarte                                                                                                    |                                                                               |
| Weitere Optionen                                                                                                    |                                                                               |
| Gutschein einlösen                                                                                                    |                                                                               |
| BahnBonus Punkte sammeln                                                                                                    |                                                                               |
| Gesamtpreis<br>inkl. Mwst. 198,30 €                                                                                                    | Klicken Sie auf<br>"Weiter".                                                  |
| ← Zurück Weiter                                                                                                    |                                                                               |
|                                                                                                    |                                                                               |
|                                                                                                    |                                                                               |
|                                                                                                    |                                                                               |

#### **Buchungsabschluss**

10

Hinfahrt Rückfahrt Angebote Kundendater Zahlung Prüfen DB Vor Buchungsabschluss Abbrechen 🗙  $\bigcirc$  $\bigcirc$ • werden nochmal die Details zur Reise angezeigt. Bitte überprüfen Sie Ihre Buchung Geschäftlich Hin- und Rückfahrt Flexpreis, 2. Kl. 100 20 £  $\square$ Hin- und Rückfahrt, City-Ticket in Köln und Heidelberg inklusive Ihre Angaben Å 1 Person (27-64 Jahre) → Konditionen 👗 Frau Simone Hobler Ändern 🧪 simone.hobler@lcc-alr.de 🖄 Geburtsdatum Ändern 🖌 Ihre Hinfahrt am Do. 7. Nov. 2024 15.07.1976 P Meldeadresse Ändern 🖊 06:00 - 08:51 | 2h 51min | 1 Umstieg Garmischer Str. 35 81373 Muenchen ICE 811 Deutschland Köln Hbf ₽ Rechnungsadresse Ändern 🧪 Details 🗸 Handbuch München GmbH Frau Simone Hobler Garmischer Str. 35 81373 München Klicken Sie auf "Jetzt Deutschland Ihre Rückfahrt am Sa. 9. Nov. 2024 Bezahlung mit Kreditkarte Ändern 🧪 kaufen", wenn Sie die VISA •••• 1111 10:03 - 12:32 | 2h 29min | 1 Umstieg Buchung abschließen \* Wenn Sie mit dieser Buchung voraussichtlich 199 Prämien- und Statuspunkte sammeln möchten, wählen Sie dazu "BahnBonus Ändern 🧪 ICE 6 Punkte sammeln" aus. Heidelberg Hbf möchten. Details 🗸 Ticket als PDF per E-Mail enhalten: Bitte beachten Sie, dass die Zusendung des Tickets an die angegebene E-Mail-Adresse unverschlüsselt als Anhang erfolgt. 198,30 € Gesamtpreis inkl MwSt Mit dem Kauf akzeptiere ich die Beförderungsbedingungen, die Regelungen zu den Vertragspartnern und die Nutzungsbedingungen. bahn.de-Newsletter abonnieren: Erhalten Sie auf Basis Ihrer Anmelde- und Buchungsdaten sowie Ihrer Newsletter-Nutzung auf Sie abgestimmte Informationen an simone.hobler@lcc-alr.de. Sie können diesen Service jederzeit wieder abbestellen. Bitte bestätigen Sie die Newsletter-Anmeldung mit der an simone.hobler@lcc-alr.de gesendeten E-Mail.

← Zurück

### Bestätigungsseite im bahn.business Portal

## Solution Lufthansa City Center ALR Travel Group

#### Ihre Buchung war erfolgreich

Die Bestätigung erhalten Sie per E-Mail an: mennenteringen die c.com

Sie finden das Ticket unter "Meine Reisen" sowie in der App DB Navigator.

#### Stuttgart Hbf - Aichach

Auftragsnummer 122497024733 gebucht am 26. Juli 2024 Garfield Builder

Hinfahrt Rückfahrt Das benötigen Sie im Zug Di. 20. Aug. 2024 Do. 22. Aug. 2024 Ticket 17:13 - 19:45 07:15 - 09:42 ggf. Ermäßigungskarte (z.B. BahnCard) **Ticket als PDF herunterladen** Stornieren\* 1 Ausweisdokument \* Sofortstornierung bis 720 Minuten nach Nach Abschluss der Buchung wird die Buchungsbestätigung dargestellt und man kann das Ticket als pdf-Datei herunterladen.

- Der Reisende erhält das Online-Ticket und den Beleg zur Reise nach Buchungsabschluss in 2 separaten Mails.
- Mit dem Schließen des Browsertabs/-fensters werden die Buchungsdaten zu Cytric synchronisiert.
- Die Fahrkarte wird nicht in den Cytric Vorgang importiert sondern ist ausschließlich in Ihrem bahn.business Portal abrufbar.

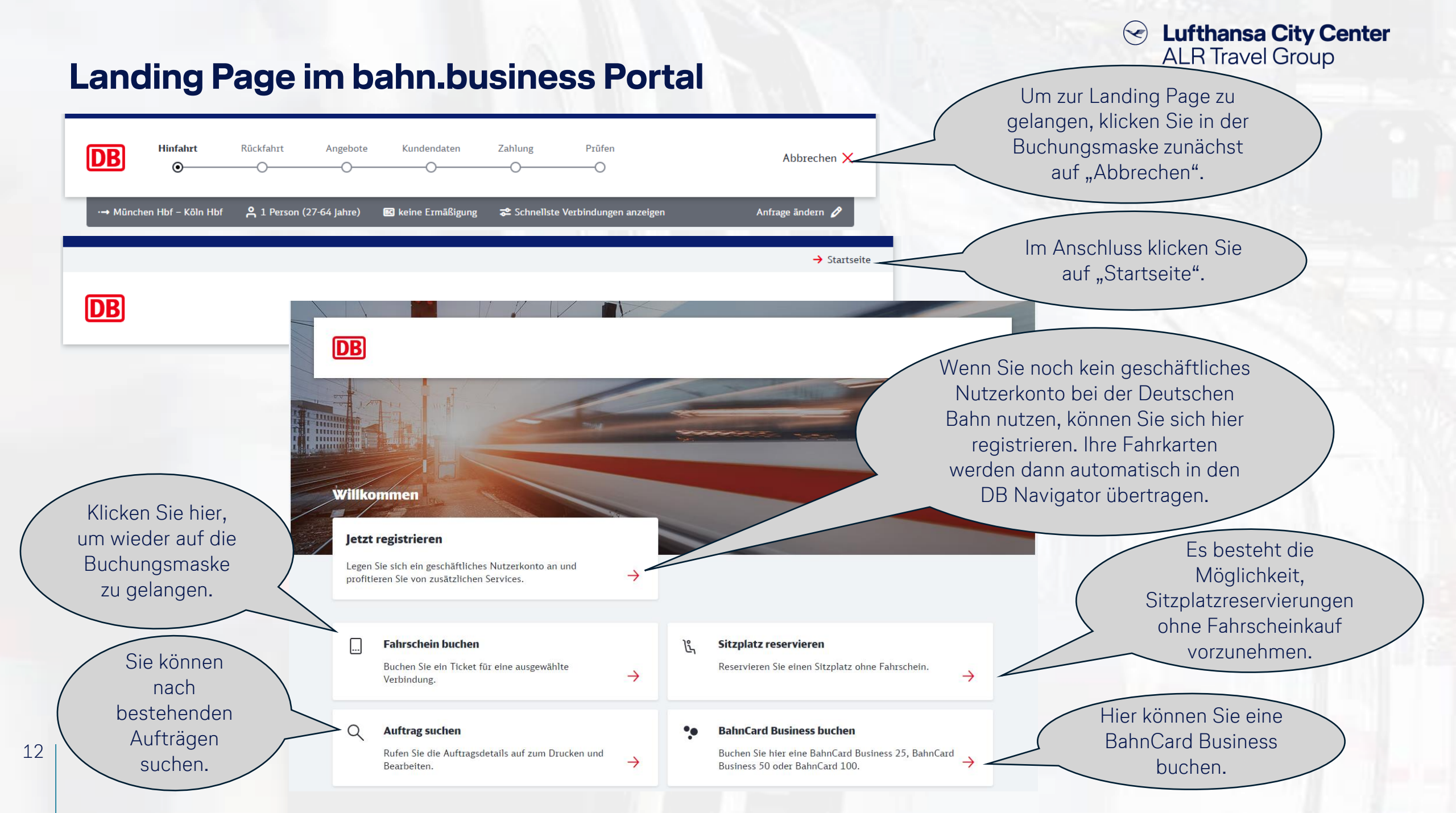

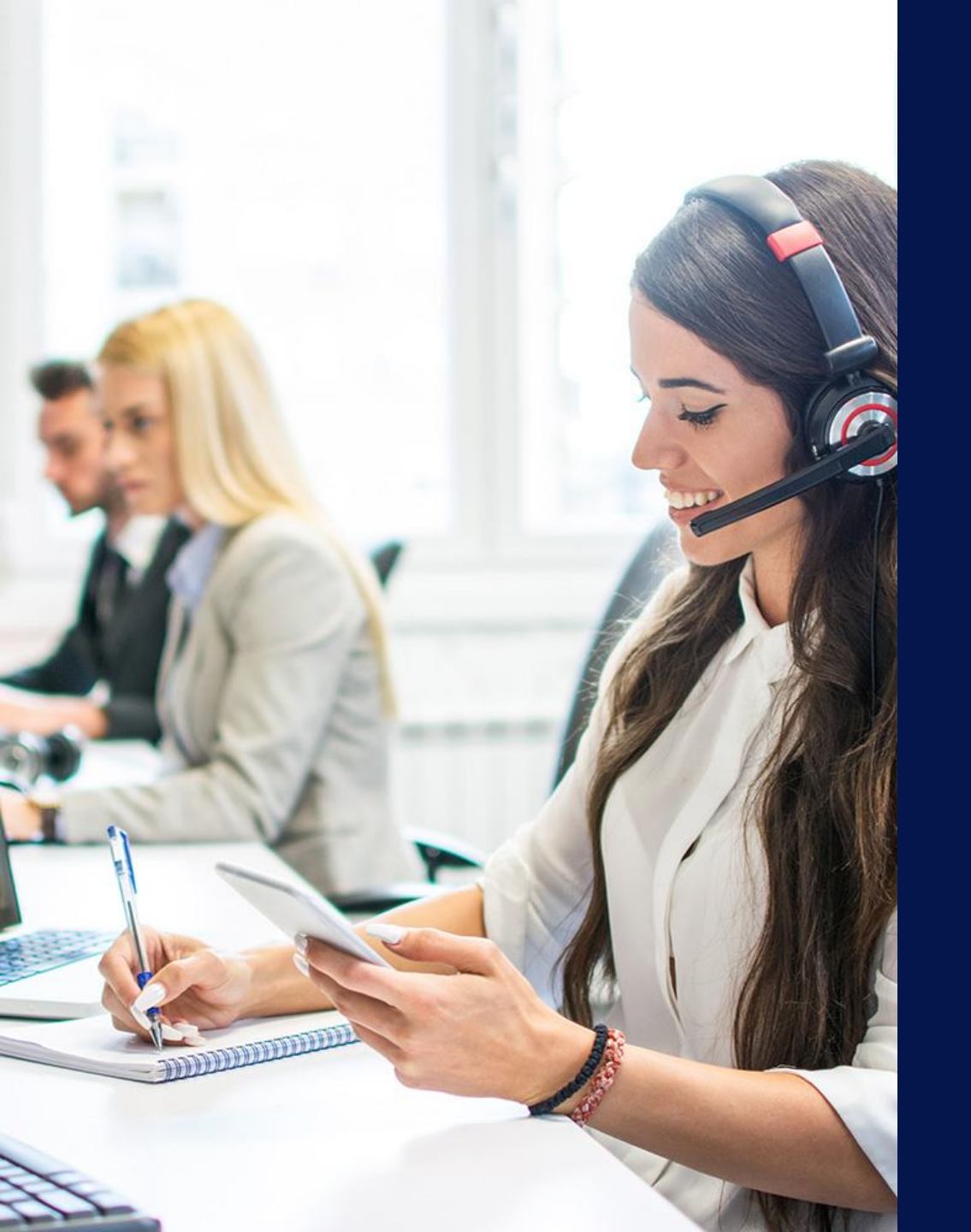

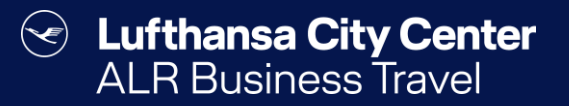

## Kontakt

#### Certain Lufthansa City Center ALR Travel Group

#### Kontakt

# Haben Sie Fragen oder Anregungen rund um Cytric?

Das Online Solutions Team steht Ihnen gerne zur Verfügung.

- **%** +49 89 286611 600
- ✓ <u>onlinesolutions@lcc-alr.de</u>

#### **Die Abteilung Online Solutions**

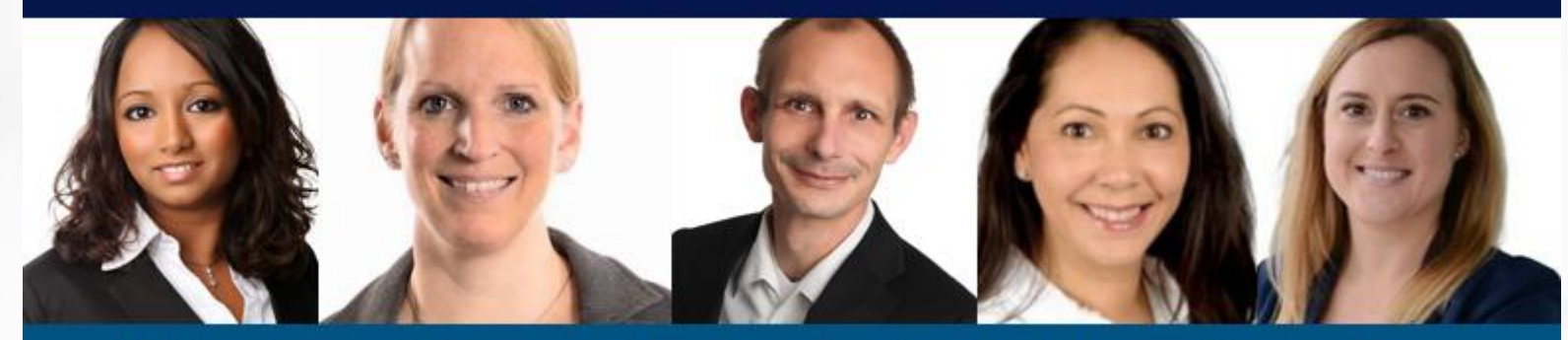

Melanie Englisch, Simone Hobler, Frank Raisch, Intissar Hummel, Annika Blank